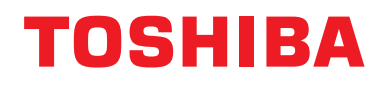

# Modbus-käyttöliittymä

Mallin nimi:

# BMS-IFMB1280U-E

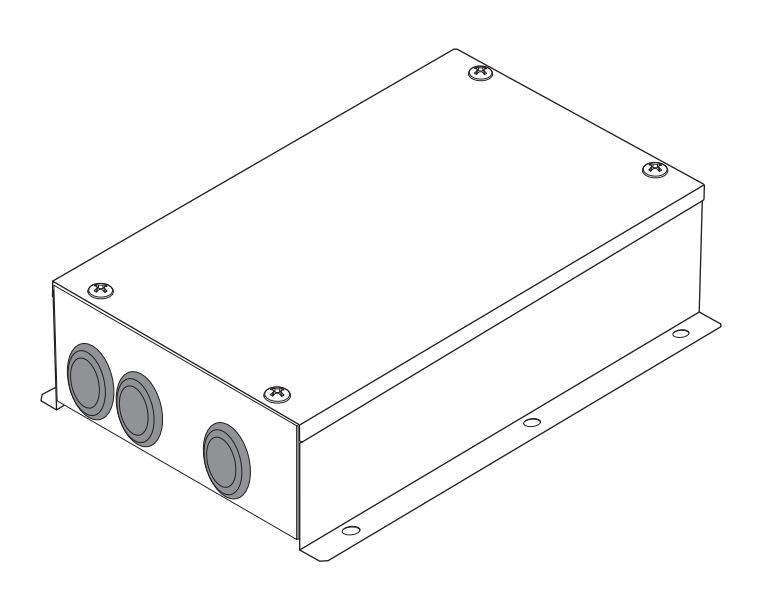

# Multilingual installation manuals

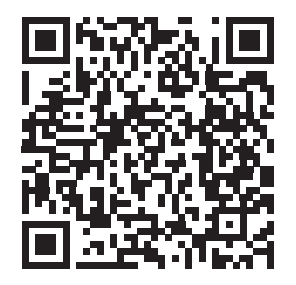

[ългарски] Ръководство за монтаж Изтегляне / [Česky] Stažení montážní příručky / [Dansk] Installationsvejledning, Download / [Deutsch] Installationshandbuch Herunterladen / [Ελληνικά] Λήψη Εγχειριδίου εγκατάστασης / [English] Installation manual Download / [Español] Descarga del Manual de instalación / [Eesti] Paigaldusjuhendi allalaadimine / [Suomi] Asennusohjeiden lataaminen / [Français] Manuel d'installation Téléchargement / [Hrvatski] Priručnik za instalaciju Preuzimanje / [Magyar] Telepítési kézikönyv Letöltés / [Italiano] Manuale di installazione Scaricamento / [Latviešu] Uzstādīšanas rokasgrāmata Lejupielādēt / [Norsk] Installasjonsveiledning Last ned / [Nederlands] Installatiehandleiding downloaden / [Polski] Pobieranie Instrukcji instalacyjnej / [Português] Tranferência do manual de instalação / [Română] Manual de instalare Descărcare / [Русский] Руководство по установке Скачать / [Slovensky] Montážna príručka Stiahnutie / [Slovenščina] Prenos navodil za montažo / [Svenska] Installationshandbok Nedladdning / [Türkçe] Kurulum kılavuzu İndirme / [中文] 安装手册下载

https://www.toshiba-carrier.co.jp/global/manual/bms-ifmb1280u.htm

- Kiitos, kun ostit TOSHIBA:n Modbus-käyttöliittymän.
- Lue tämä opas huolellisesti etukäteen asentaaksesi Modbus-käyttöliittymän oikein.

# Sisältö

| 1 | Turvallisuusohjeet                                                | 2 |
|---|-------------------------------------------------------------------|---|
| 2 | Esittely                                                          | 3 |
| 3 | Ennen asennusta                                                   | 4 |
| 4 | Asennus                                                           | 4 |
| 5 | Virtakaapelien / maajohtojen / tietoliikennekaapelien liittäminen | 5 |
| 6 | Asetus1                                                           | 3 |
| 7 | Koekäytön tarkastus                                               | 7 |

# **1** Turvallisuusohjeet

- Lue nämä "Turvallisuusohjeet" huolellisesti ennen asennusta.
- Alla olevat turvallisuusohjeet sisältävät tärkeitä turvallisuuteen liittyviä huomautuksia. Noudata niitä tarkasti.
- Tutustu seuraaviin tietoihin (merkinnät ja symbolit) ennen varsinaisen sisällön lukemista ja noudata annettuja ohjeita. • Kun asennus on tehty, suorita koekäyttö tarkistaaksesi, että että ongelmia ei ole. Selitä asiakkaalle, miten laitetta
- tulee käyttää ja huoltaa.
- Säilytä tämä käyttöopas myöhempää käyttöä varten helppopääsyisessä paikassa.

| Merkkivalo | Merkkivalojen merkitys                                                                                                    |
|------------|----------------------------------------------------------------------------------------------------|
|            | Tällä merkinnällä korostettu teksti osoittaa, että varoituksessa annettujen ohjeiden noudattamatta jättäminen voi aiheuttaa vakavia henkilövahinkoja (*1) tai kuoleman, jos tuotetta käsitellään virheellisesti.              |
|            | Tällä merkinnällä korostettu teksti osoittaa, että varoituksessa annettujen ohjeiden noudattamatta jättäminen voi aiheuttaa vakavan loukkaantumisen (*2) tai omaisuusvahinkoja (*3), jos tuotetta käsitellään virheellisesti. |
|            | *1: Vakavat henkilövahingot viittaavat näön menetykseen, loukkaantumiseen, palovammoihin, sähköiskuihin,                                                                                                    |

luunmurtumiin, myrkytyksiin ja muihin vammoihin, jotka jättävät pysyviä vahinkoja ja edellyttävät sairaalahoitoa tai pitkäkestoista polikliinistä hoitoa.

\*3: Omaisuusvahingot viittaavat kotitalouksiin ulottuviin vaikutuksiin sekä vahinkoihin, jotka kohdistuvat rakennuksiin, karjaan ja lemmikkieläimiin.

| Symbolit Symbolin selite |                                                                                                    |  |
|--------------------------|----------------------------------------------------------------------------------------------------|--|
| $\bigcirc$               | " <sup>(*</sup> )" viittaa kiellettyihin kohteisiin.<br>Kiellon varsinainen sisältö osoitetaan symbolin vieressä tai sisällä olevalla kuvalla tai tekstillä.            |  |
| 0                        | " <b>❶</b> " viittaa vaadittaviin (pakollisiin) kohteisiin.<br>Vaatimuksen varsinainen sisältö osoitetaan symbolin vieressä tai sisällä olevalla kuvalla tai tekstillä. |  |

#### 

| 0          | <ul> <li>Jätä tämän yksikön asennus tai uudelleenasennus valtuutetun jälleenmyyjän tai<br/>ammattitaitoisen asentajan tehtäväksi.<br/>Virheellinen asennus voi aiheuttaa sähköiskun tai tulipalon.</li> </ul>                                                                                                    |
|------------|----------------------------------------------------------------------------------------------------|
|            | <ul> <li>Sähkötyöt tulee antaa ammattitaitoisen sähköinsinöörin tehtäväksi ja ne tulee tehdä tämän<br/>asennusoppaan mukaisesti.</li> <li>Töissä on noudatettava kaikkia paikallisia, kansallisia ja kansainvälisiä määräyksiä.</li> <li>Virheellisesti suoritetut työt voivat aiheuttaa sähköiskun tai tulipalon.</li> </ul> |
|            | <ul> <li>Kytke kaikki päävirtakytkimet pois päältä ennen sähkötöiden aloittamista.<br/>Jos näin ei tehdä, seurauksena saattaa olla sähköisku.</li> </ul>                                                                                                    |
| $\bigcirc$ | Älä tee muutoksia laitteeseen.<br>Seurauksena voi olla tulipalo tai sähköisku.                                                                                                    |

| <u>М</u> ниомю                                                                                                    |                                                                                                    |  |  |
|----------------------------------------------------------------------------------------------------|----------------------------------------------------------------------------------------------------|--|--|
| <ul> <li>Älä asenna tätä yksikköä tilaan, johon voi vuotaa tulenarkaa kaasua.<br/>Jos kaasu vuotaa ja kerääntyy yksikön ympärille, seurauksena voi olla tulipalo.</li> </ul> |                                                                                                    |  |  |
| 0                                                                                                    | Suorita kytkentä oikein ja noudattaen määriteltyä virtakapasiteettia. Tämän ohjeen laiminlyönti voi aiheuttaa oikosulun, ylikuumenemisen tai tulipalon.                                       |  |  |
|                                                                                                    | <ul> <li>Käytä vain ohjeessa mainittuja kaapeleita ja kytke ne asianmukaisesti. Älä kohdista ulkoisia<br/>voimia liitäntöihin.<br/>Seurauksena voi olla lämpeneminen tai tulipalo.</li> </ul> |  |  |

<sup>\*2:</sup> Loukkaantuminen viittaa loukkaantumisiin, palovammoihin, sähköiskuihin ja muihin vammoihin, jotka eivät edellytä sairaalahoitoa tai pitkäkestoista polikliinistä hoitoa.

# 2 Esittely

## ■ Käyttötarkoitukset/toiminnot/tekniset tiedot

#### Käyttötarkoitukset

• Modbus-käyttöliittymää käytetään ilmastointilaitteiden liittämisessä "asennettuun TU2C-LINK Uh Line -linjaan (kutsutaan jatkossa nimellä Uh Line)" ja TCB-IFCG1TLE:n liittämisessä Modbus\*-järjestelmään.

#### Toiminnot

• Modbus-käyttöliittymä muuntaa Uh Line:in ja Modbus Master:in väliset signaalit.

#### **Tekniset tiedot**

| Virtalähde               | 220 - 240 VAC, 50/60 Hz                                    |
|--------------------------|------------------------------------------------------------|
| Tehonkulutus             | 3 W                                                        |
| Käyttölämpötila/-kosteus | 0 - 40 °C, suhteellinen kosteus 10 - 90 % (ei-kondensoiva) |
| Varastointilämpötila     | -20 - +60 °C                                               |
| Kotelomateriaali         | Sinkitty metallilevy 0,8 t (pinnoittamaton)                |
| Mitat                    | 66 (K) x 170 (L) x 200 (S) mm                              |
| Paino                    | 1,1 kg                                                     |

\* Huom) "Modbus" on Schneider Electric SA:n rekisteröity tavaramerkki.

### ■Kaavakuva

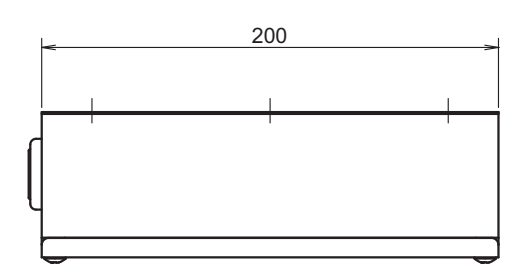

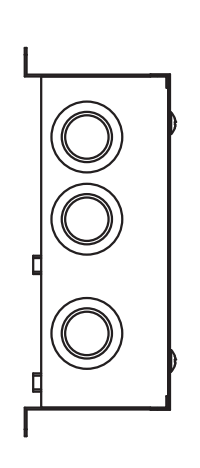

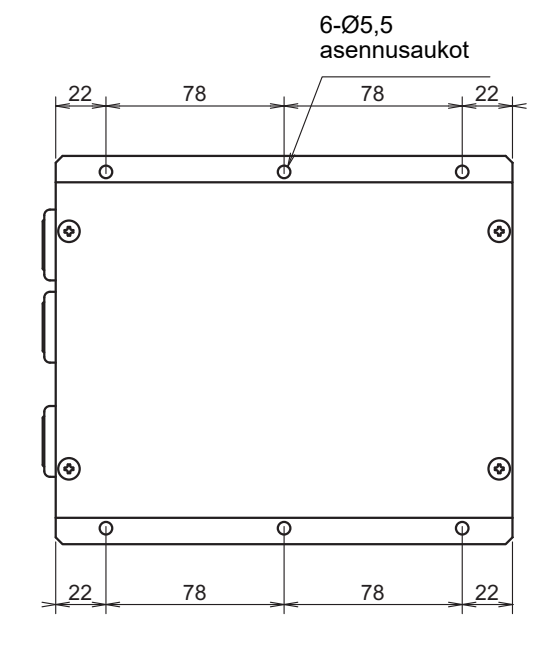

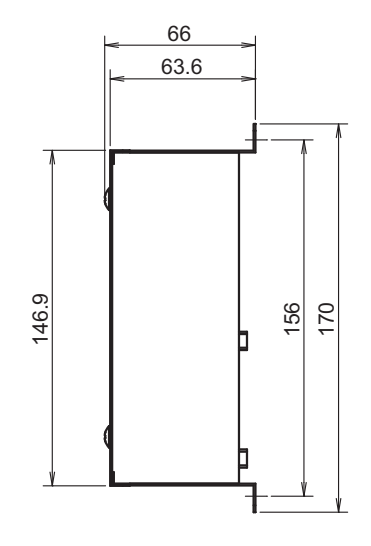

# **3** Ennen asennusta

Tarkasta, että pakkaus sisältää seuraavat osat.

| Nro | Kohde                 | Määrä | Huomautuksia                    |
|-----|-----------------------|-------|---------------------------------|
| 1   | Modbus-käyttöliittymä | 1     |                                 |
| 2   | Asennusohjeet         | 1     |                                 |
| 3   | Ruuvi                 | 4     | M4 x 12 mm kierteittävät ruuvit |
| 4   | Johdon kiinnitin      | 1     |                                 |

Käytä seuraavia johdotusmateriaaleja yhdistääksesi tietoliikennekaapelit ja virtakaapelit. (hankittava paikallisesti)

| Nro | Linja         | Kuvaus      |                                                       |
|-----|---------------|-------------|-------------------------------------------------------|
|     | Uh Line       | Тууррі      |                                                       |
| 1   |               | Johdon koko | Katso kohta "Ohjausjohdotuksen rakenne" (P.7 - P.11). |
|     |               | Pituus      |                                                       |
|     | RS-485        | Тууррі      | 2-napaiset suojajohdot                                |
| 2   |               | Johdon koko | 1,25 mm <sup>2</sup> , enintään 500 m                 |
|     |               | Pituus      | (kokonaispituus)                                      |
| 3   | Virtaa varten | Тууррі      | H07 RN-F tai 245IEC66                                 |
| 3   |               | Johdon koko | 0,75 mm <sup>2</sup> , enintään 50 m                  |

# **4** Asennus

### Modbus-käyttöliittymän asennustapa ja -suunta

Tälle Modbus-käyttöliittymälle on olemassa viisi asennustapaa, kuten alla on kuvattu: pintakiinnitys ja seinäkiinnitykset. Käytä mukana tulleita ruuveja.

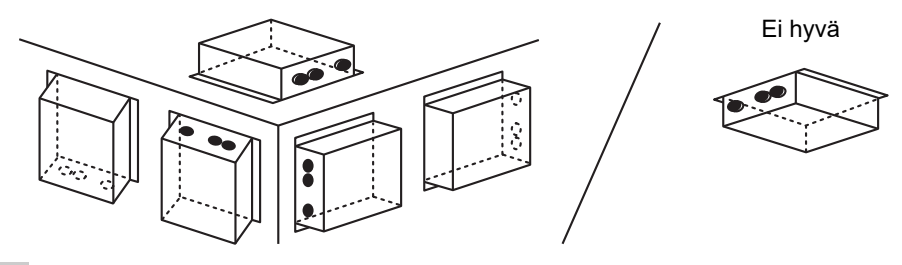

#### VAATIMUKSET

#### Älä asenna yksikköä seuraaviin paikkoihin.

- Kostea tai märkä paikka
- · Pölyinen paikka
- · Paikka, joka on alttiina suoralle auringonvalolle
- · Paikka, jossa on televisio tai radio yhden metrin säteellä
- Paikka, joka on alttiina sateelle (ulkona, räystäiden alla jne.)

# Asennustila ja huoltotila

Ennen asennusta jätä tilaa sivulle kaapelien sisääntuloaukkojen kautta yhdistämistä varten ja yläpuolelle huoltoa varten.

Muut sivut voivat olla muiden kohteiden vierellä.

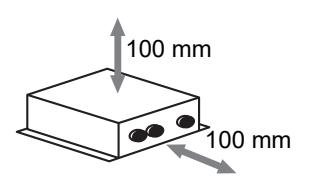

# 5 Virtakaapelien / maajohtojen / tietoliikennekaapelien liittäminen

# ЛНОМЮ

- RS-485-tietoliikennekaapelit ovat polaarisia. A(+) liitetään A(+):han ja B(-) liitetään B(-):hen. Jos navat liitetään väärin, yksikkö ei toimi.
- Uh Line-tietoliikennekaapeli ei ole polaarinen.

Liitä virtakaapelit, maajohdot ja tietoliikennekaapelit riviliittimen määritettyihin liittimiin.

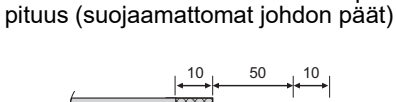

Kuoritun RS-485-tietoliikennekaapelin

RS-485-tietoliikennekaapelin kiinnitys (osoite 1)

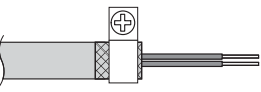

RS-485-tietoliikennekaapeli on maadoitettava osoitteessa 1 (Modbus-käyttöliittymän osoite SW=1) Modbus-käyttöliittymässä. Kiinnitä RS-485-tietoliikennekaapelin suojajohto metallisella johdon kiinnittimellä ja maadoita se ruuvaamalla se kiinni koteloon.

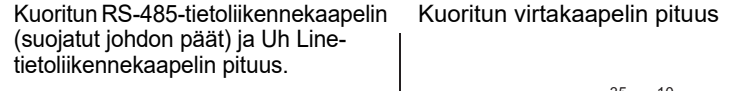

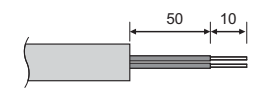

Tietoliikennekaapelin kiinnitys

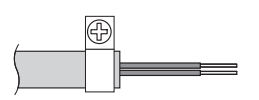

Älä kytke suojajohtoa maahan. Sen on oltava avoin ja eristetty.

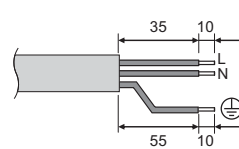

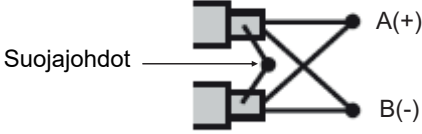

Suojajohdoista on muodostettava puristusliitos suljettupäisillä liittimillä ja ne on liitettävä käyttöliittymiin, joiden osoite on muu kuin 1 ja joiden päitä ei ole suojattu.

#### Pääteresistorin asetus

TU2C-LINK / TCC-LINKIN liitäntävastuksen asetus ..........<TCC-LINK>

Jätä vain yksi päätevastus linja ulkoyksikön (keskusyksikön) liitäntäkortissa päälle-asentoon ja kytke kaikki muut pois päältä. (Katso SW:n sijainti ulkoyksikköön kiinnitetystä kytkentäkaaviosta.)

<TU2C-LINK>

Aseta keskusohjauksen johdotuksen (Uh-linja) päätevastus, joka on kauimpana tämän keskusohjaimen ja toisen laitteen johdotuksessa (VRF Light commercial, ilmailmalämmönvaihdin, yleiskäyttöisen laitteiston ohjaus-liittymä,

ilma-vesilämpöpumppu) PÄÄLLE.

Katso kunkin mallin käyttöohjeista päätevastuksen asetusmenetelmä.

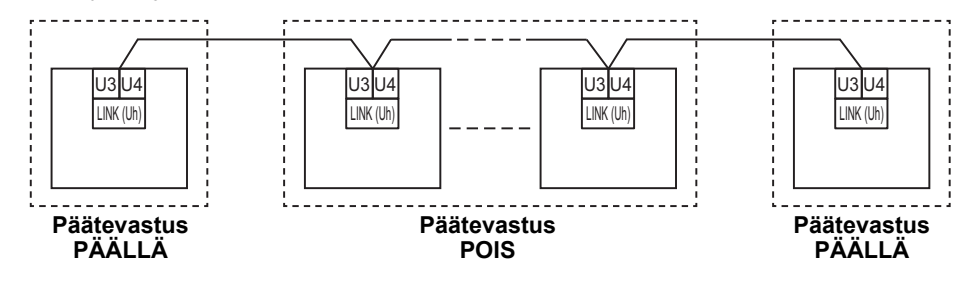

#### Suojuksen maadoitusprosessi

 Keskusohjauksen johtosarjan suojattu johto ......Kun käytät central remote controller -ohjainta yhdellä yksiköllä, avaa keskusohjauksen johtosarjan suojattu johto ja tee eristyskäsittely. Kun käytät central remote controller -ohjainta useilla yksiköillä,

liitä keskusohjauksen johdotuksen suojus suljettuun päähän ja tee eristyskäsittely avaamalla central remote controller ohjaimen loppupäässä oleva suojus.

Tee keskusohjauksen johtosarjan suojuksen maadoitus ilmastointilaitteen puolella.

#### VAATIMUKSET

- Muista asentaa virrankatkaisin tai kaikki navat eristävä kytkin (jonka virrankatkaisuetäisyys on vähintään 3 mm) virtalähteen ensisijaiselle puolelle.
- Kiinnitä ruuvit riviliitäntään vähintään 0,5 N•m:n kiristysmomentilla.

# Ohjausjohdotuksen rakenne

#### Tiedonsiirtomenetelmä ja mallin nimi

TU2C-LINK-mallia (U-sarja) voidaan käyttää yhdessä aiempien mallien kanssa (muut kuin U-sarjat). Lisätietoja mallista ja tiedonsiirtomenetelmästä on saatavilla seuraavassa taulukosta.

| Tiedonsiirtomenetelmä                      | TU2C-LINK (U-sarja)                                          | TCC-LINK (muu kuin U-sarja)                                |
|--------------------------------------------|--------------------------------------------------------------|------------------------------------------------------------|
| Ulkoyksikkö                                | MMY-MUP***                                                   | Muu kuin vasemmalla oleva<br>(MMY-MAP***, MCY-MAP*** jne.) |
| Sisäyksikkö                                | MM*-UP***                                                    | Muu kuin vasemmalla oleva<br>(MM*-AP*** jne.)              |
| Langallinen kauko-ohjain                   | RBC-AMS <u>U</u> **<br>▲U-sarjan malli                       | Muu kuin vasemmalla oleva                                  |
| Langattoman kauko-<br>ohjaimen vastaanotin | RBC-AXRU**<br>U-sarjan malli<br>TCB-AXRU**<br>U-sarjan malli | Muu kuin vasemmalla oleva                                  |
| Keskusohjauslaite                          | ***_*** <u>U</u> **<br>U-sarjan malli                        | Muu kuin vasemmalla oleva                                  |

#### Kun liitetty ulkoyksikkö kuuluu Super MULTI -U-sarjaan (U-sarjat)

Noudata alla olevan taulukon johdotusmäärityksiä, vaikka liitetyt sisäyksiköt tai kauko-ohjaimet muodostaisivat sekoituksen U-sarjaa ja ei-U-sarjaa.

#### Johdotuksen tekniset tiedot

| Kabda                              | Tiedonsiirtolinja                   |
|------------------------------------|-------------------------------------|
| Konde                              | Keskusohjauksen johdotus (Uh-linja) |
| Johdon halkaisija                  | 1,0–1,5 mm² (enintään 1 000 m)      |
| Jondon naikaisija                  | 2,0 mm² (enintään 2 000 m)          |
| Johtotyyppi                        | 2-napainen, ei-polaarinen           |
| Johtotyypit, joita voidaan käyttää | Suojattu johto                      |

#### VAATIMUKSET

Kun teet ohjausjohdotuksen sisä- ja ulkoyksiköiden (Uv-linja) välille tai ulkoyksiköiden (Uc-linja) ja keskusohjauksen johdotuksen (Uh-linja) välille, käytä samaa johtotyyppiä ja halkaisijaa jokaisessa linjassa. Erilaisten johtotyyppien ja halkaisijoiden käyttö voi aiheuttaa tiedonsiirtovirheen.

#### Järjestelmäkaavio

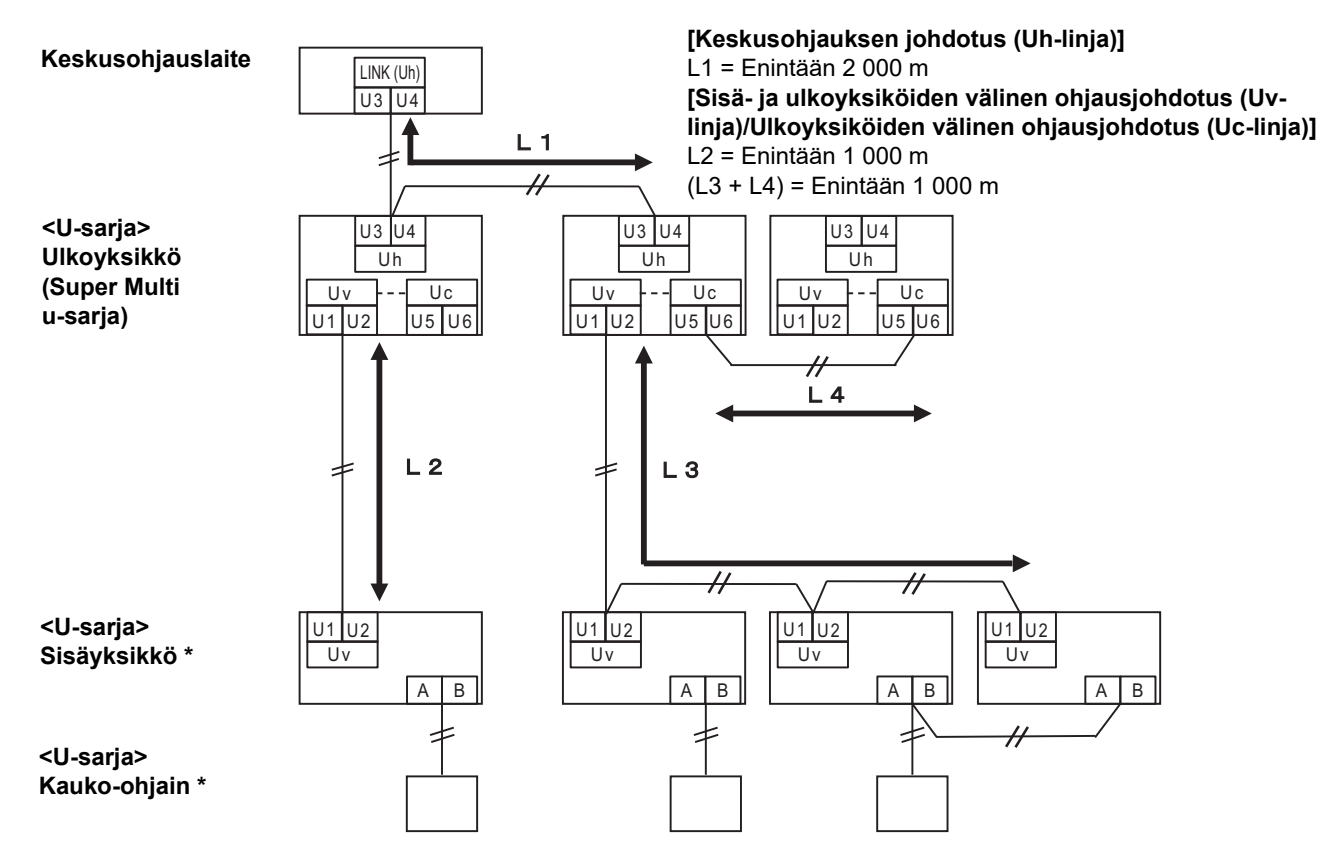

\* Yllä olevan järjestelmäkaavion johdotusmääritykset ovat samat, vaikka sisäyksikkö tai kauko-ohjain eivät olisi U-sarjaa.

#### Kun liitetyt ulkoyksiköt eivät kuulu Super MULTI U -sarjaan (U-sarjat)

#### Johdotuksen tekniset tiedot

|                                    | Tiedonsiirtolinja                                                             |  |
|------------------------------------|-------------------------------------------------------------------------------|--|
| Kohde                              | Sisä- ja ulkoyksiköiden välinen ohjausjohdotus ja<br>keskusohjauksen johdotus |  |
| labdan balkaisiia                  | 1,25 mm² (enintään 1 000 m)                                                   |  |
|                                    | 2,0 mm² (enintään 2 000 m)                                                    |  |
| Johtotyyppi                        | 2-napainen, ei-polaarinen                                                     |  |
| Johtotyypit, joita voidaan käyttää | Suojattu johto                                                                |  |

#### VAATIMUKSET

Kun teet ohjausjohdotuksen sisä- ja ulkoyksiköiden välille tai keskusohjauksen johdotuksen ja ohjausjohdotuksen ulkoyksiköiden välille, käytä samaa johtotyyppiä ja halkaisijaa jokaisessa linjassa. Erilaisten johtotyyppien ja halkaisijoiden käyttö voi aiheuttaa tiedonsiirtovirheen.

#### Järjestelmäkaavio

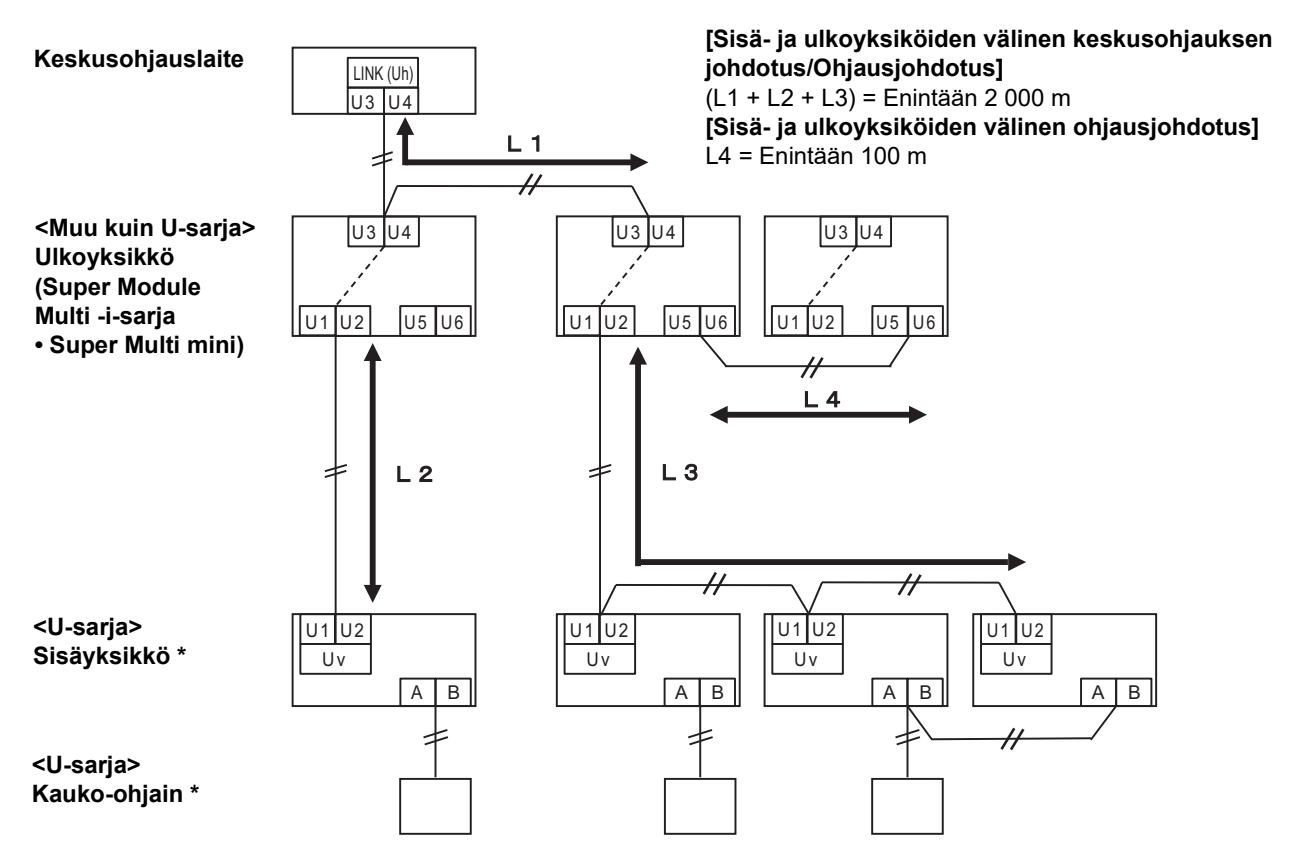

\* Yllä olevan järjestelmäkaavion johdotusmääritykset ovat samat, vaikka sisäyksikkö tai kauko-ohjain eivät olisi U-sarjaa.

#### Kun aikaisempi malli liitetään kevyt kaupallinen ilmastointilaitteeseen, ilma–ilmalämmönvaihtimeen Ilma-vesilämpöpumppu tai yleiskäyttöisen laitteiston ohjausliitäntään

Noudata alla olevan taulukon johdotusmäärityksiä, vaikka liitetyt sisäyksiköt tai kauko-ohjaimet muodostaisivat sekoituksen U-sarjaa ja ei-U-sarjaa.

#### Johdotuksen tekniset tiedot

| Kabda                              | Tiedonsiirtolinja                   |
|------------------------------------|-------------------------------------|
| Konde                              | Keskusohjauksen johdotus (Uh-linja) |
| labdan balkaisija                  | 1,25 mm² (enintään 1 000 m)         |
|                                    | 2,0 mm² (enintään 2 000 m)          |
| Johtotyyppi                        | 2-napainen, ei-polaarinen           |
| Johtotyypit, joita voidaan käyttää | Suojattu johto                      |

#### VAATIMUKSET

Kun teet ohjausjohdotuksen sisä- ja ulkoyksiköiden (Uv-linja) välille tai ulkoyksiköiden (Uc-linja) ja keskusohjauksen johdotuksen (Uh-linja) välille, käytä samaa johtotyyppiä ja halkaisijaa jokaisessa linjassa. Erilaisten johtotyyppien ja halkaisijoiden käyttö voi aiheuttaa tiedonsiirtovirheen.

#### Järjestelmäkaavio

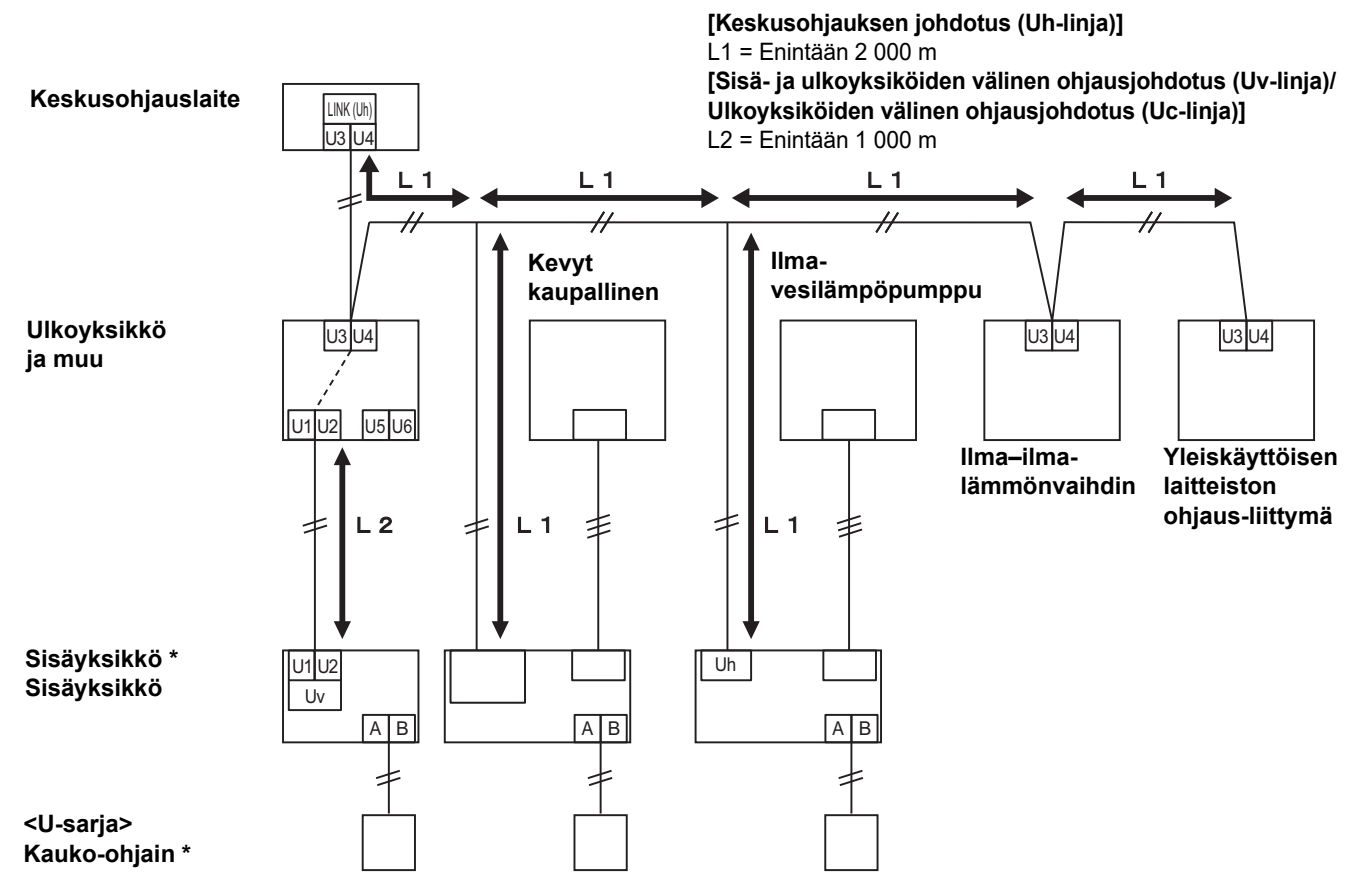

\* Yllä olevan järjestelmäkaavion johdotusmääritykset ovat samat, vaikka sisäyksikkö tai kauko-ohjain eivät olisi U-sarjaa.

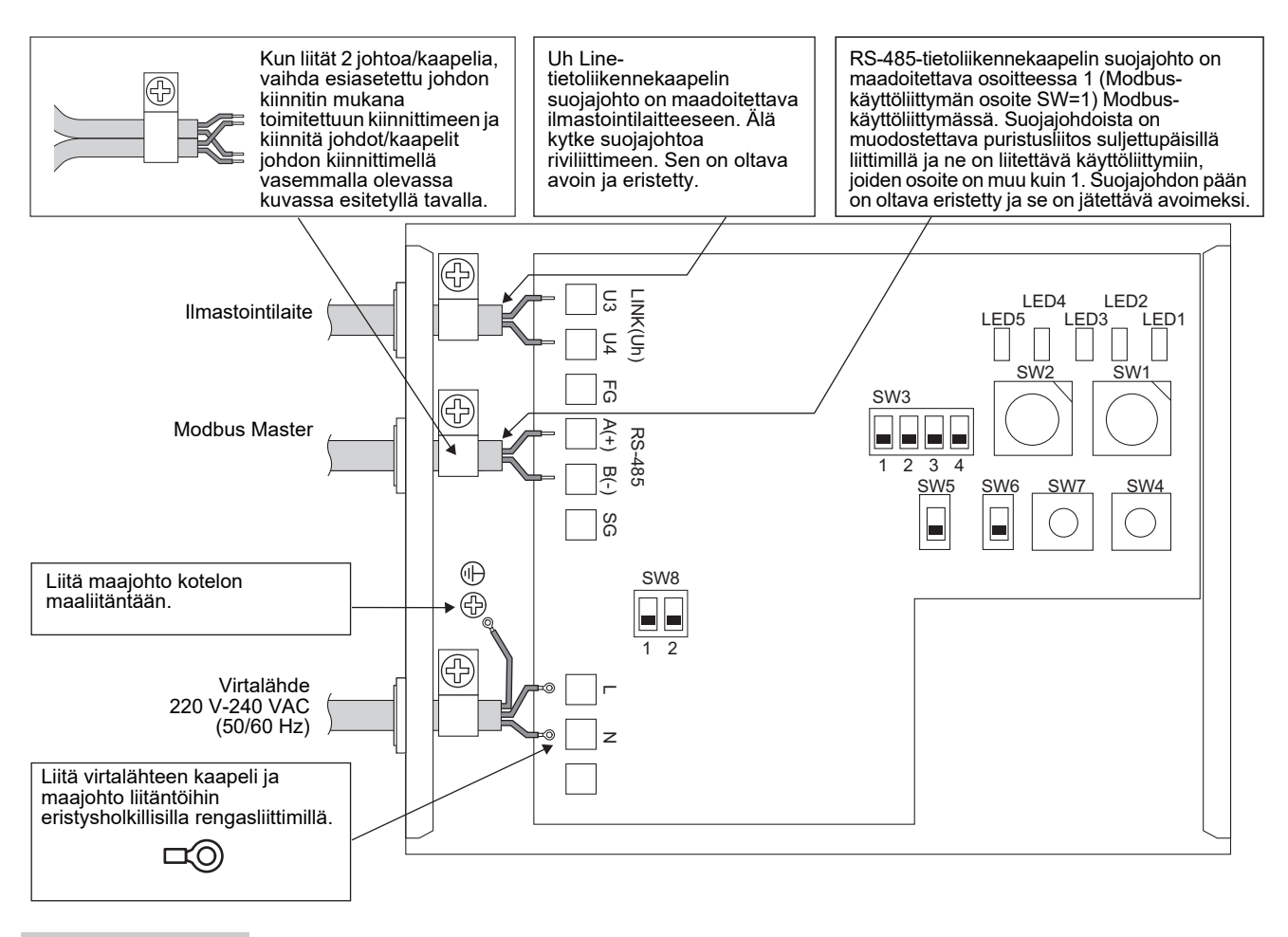

#### VAATIMUKSET

Irrota laite sähköverkosta.

Tämä laite on liitettävä sähköverkkoon virtakatkaisijalla tai kytkimellä, jossa on ainakin 3 mm:n kontaktierotus. Kiinnitä ruuvit liitäntään vähintään 0,5 Nm:n kiristysmomentilla.

### ■ Johtojen kytkentä

Seuraavassa kuvauksessa on esimerkki kahden tai useamman Modbus-käyttöliittymän käytöstä.

#### Pääteresistorin asetus (katso asetusmenetelmä kohdasta "6 Asetus".)

- Aseta RS-485-pääteresistori arvoon "120 ohmia" osoitteessa 1 (Modbus-käyttöliittymän osoite SW1=1) Modbuskäyttöliittymässä, ja aseta muissa yksiköissä arvoon "auki".
- Aseta Uh Line -päätevastus. Katso kohta "Pääteresistorin asetus" (P.6).

#### Suojamaadoitus

- RS-485-tietoliikennekaapelin suojajohto on maadoitettava osoitteessa 1 (Modbus-käyttöliittymän osoite SW=1) Modbus-käyttöliittymässä. Kiinnitä RS-485-tietoliikennekaapelin suojajohto metallisella johdon kiinnittimellä ja maadoita se ruuvaamalla se kiinni koteloon. Suojajohdoista on muodostettava puristusliitos suljettupäisillä liittimillä ja ne on liitettävä käyttöliittymiin, joiden osoite on muu kuin 1. Suojajohdon pään on oltava eristetty ja se on jätettävä avoimeksi.
- Älä kytke suojajohtoa riviliittimeen. Sen on oltava avoin ja eristetty. Uh Line-tietoliikennekaapelin suojajohto on maadoitettava ilmastointilaitteeseen.

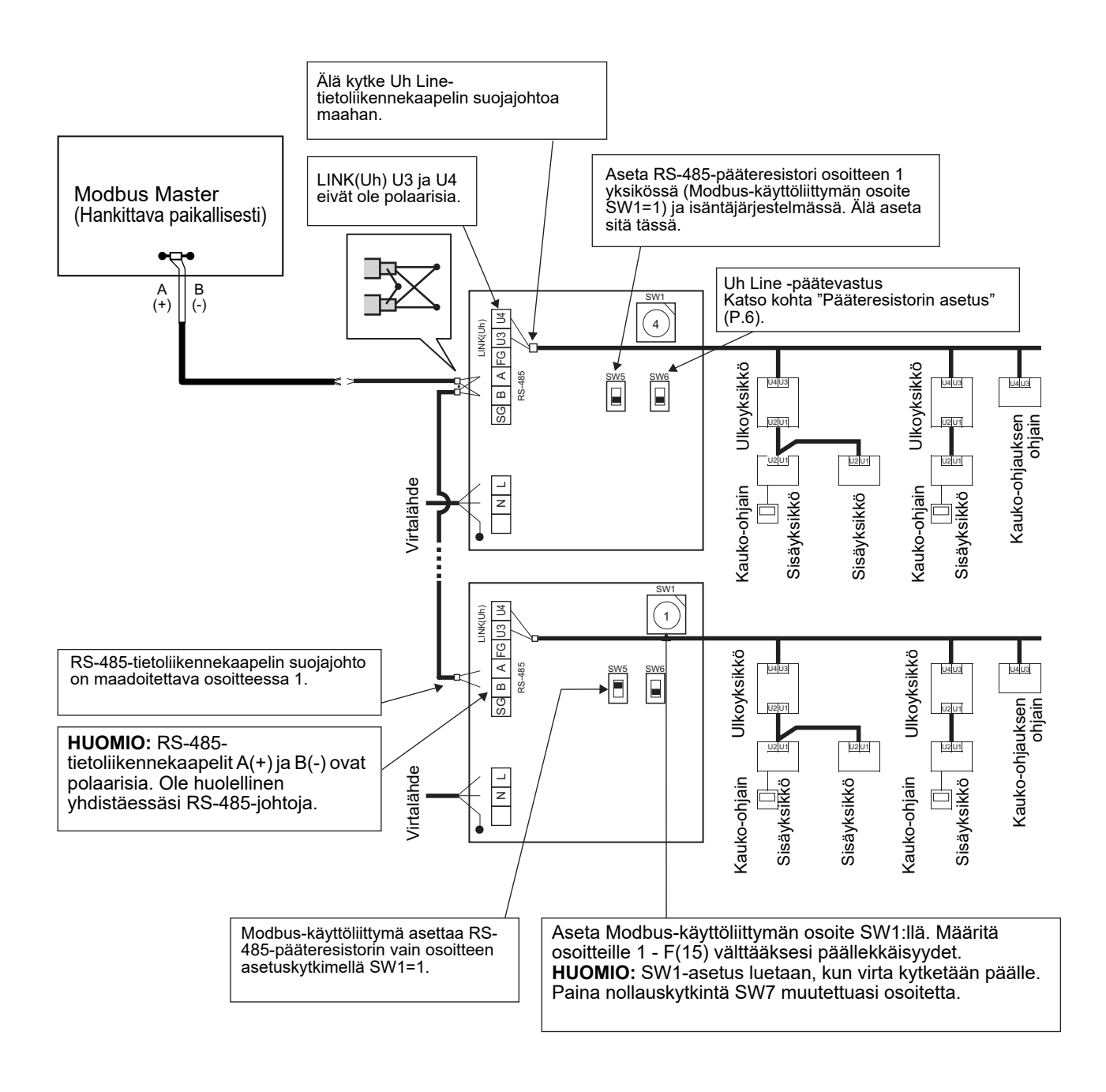

# **6** Asetus

Modbus-käyttöliittymän käyttämiseksi tarvitaan seuraavat asetukset.

• SW1 Asettaa Modbus-käyttöliittymän Modbus-oheisosoitteet.

Yksi Modbus-käyttöliittymä käyttää kolmea Modbus-oheisosoitetta.

(Yksi osoite nykyiselle käyttöliittymälle ja kaksi osoitetta mahdollisille käyttöliittymille.)

Kun kahta tai useampaa Modbus-käyttöliittymää käytetään yksilinjaista RS-485-väylää kohden, aseta osoitteet alla olevan taulukon mukaisesti.

Aseta osoitenumerot nousevassa järjestyksessä pienimmästä suurimpaan.

| Modbus-käyttöliittymä | Osoite |
|-----------------------|--------|
| Nro 1                 | 1      |
| Nro 2                 | 4      |
| Nro 3                 | 7      |
| Nro 4                 | 10     |
| Nro 5                 | 13     |

## 

- Suorita pääteresistorin asetus sille Modbus-käyttöliittymälle, jonka osoite on SW1=1.
- Kun SW1-asetusta on muutettu, paina nollauskytkintä SW7. Uusi osoiteasetus luetaan.
- Kun kytkimen SW3 bitin 3 ja bitin 4 asetusta on muutettu, paina nollauskytkintä SW7. Uusi asetusarvo luetaan.

| • | SW2<br>SW3 | Testikytkin<br>Testikytkin             | Ei käytetä toiminnan aikana. Aseta nämä kytkimet arvoon nolla (0) tai "kaikki OFF (POIS)".<br>Bitti1: Central controller ID:n asetustilan kytkin<br>Bitti2: Kytkee koekäyttöjen LED5-näytön. |
|---|------------|----------------------------------------|----------------------------------------------------------------------------------------------------|
| • | SW4        | Testikvtkin                            | ) Bitit3, 4: RS-485:n baudinopeuden asetus (9600/19200/38400) bps.<br>Ei käytetä toiminnan aikana.                                                                                           |
| • | SW5        | RS-485-pääteresis                      | storin valintakytkin                                                                                                    |
|   | 0.440      | Aseta "120 ohmia" v                    | ain, kun Modbus-käyttöliittymän osoite on SW=1, ja aseta "auki" muille Modbus-käyttöliittymille.                                                                                             |
| • | SW6        | Uh Line-pääteresi<br>Katso kohta "Päät | storin valintakytkin<br>eresistorin asetus" (P.6)                                                                                                    |
|   | SW7        | Nollauskytkin                          |                                                                                                    |

Kun osoite asetetaan SW1:llä, paina nollauskytkintä osoitteen asetuksen jälkeen lukeaksesi asetetun arvon.

• SW8 Testikytkin (Ei käytetä toiminnan aikana. normaalisti kaikki OFF (POIS))

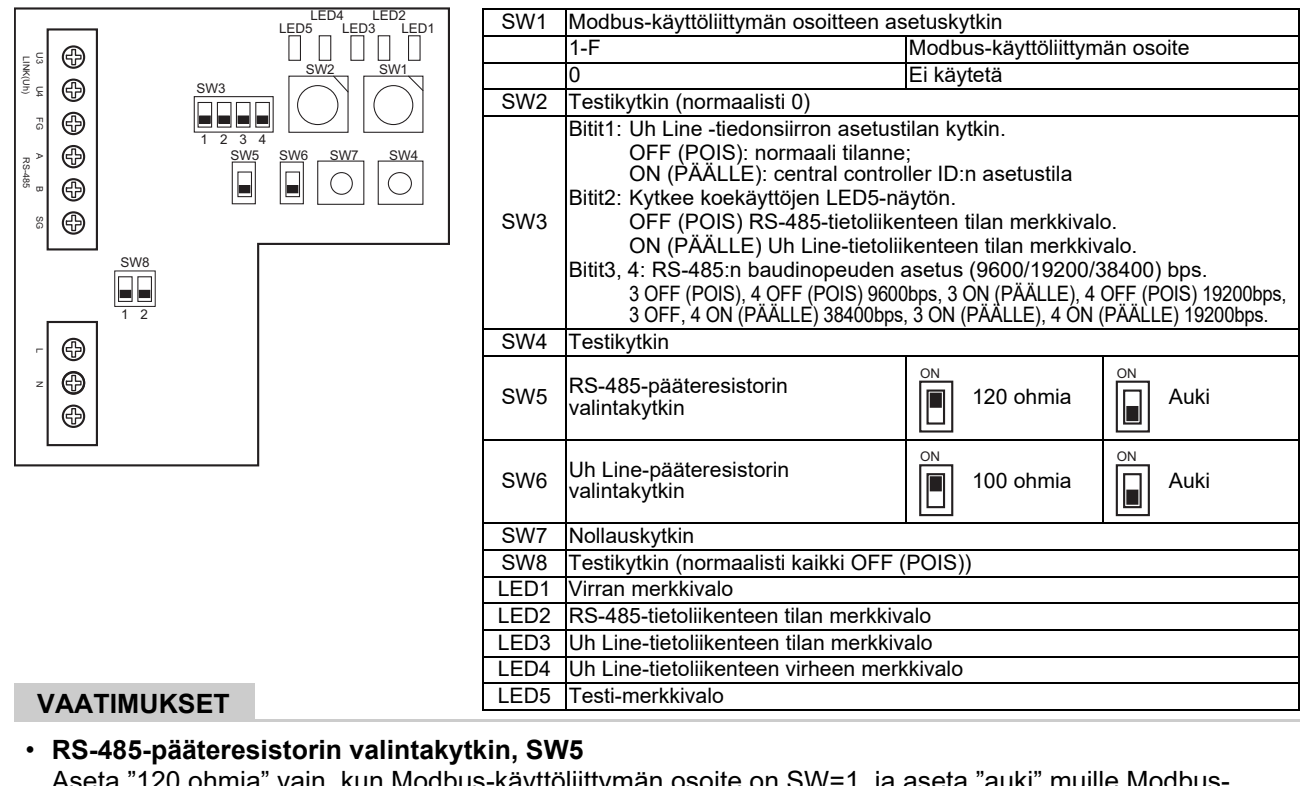

Aseta "120 ohmia" vain, kun Modbus-käyttöliittymän osoite on SW=1, ja aseta "auki" muille Modbus-käyttöliittymille.

• Uh Line-pääteresistori on asetettu ilmastointilaitteen puolelle. Aseta SW6 arvoon "auki".

### Central controller ID:n asetustila

Central controller ID:n asetustila muuttaa Modbus-käyttöliittymän central controller ID:tä. (Central controller ID on tehtaalta toimittamisen hetkellä central controller ID 20.)

Central controller ID -numero ilmoittaa Uh Line -osoitteen ja tiedonsiirron ensisijaisuuden Uh Line -yhteensopivalle keskusohjauslaitteelle.

Vaihda central controller ID seuraavissa tapauksissa.

• Jos käytät Modbus-käyttöliittymää, jonka keskusohjauslaite ei ole Uh Line -yhteensopiva, aseta central controller ID "vanhaksi ohjaimeksi".

(1) Siirtyminen central controller ID:n asetustilaan

- Jos asetat Modbus-oheisosoitteen SW1:llä, kirjoita SW1:n arvo muistiin ennen central controller ID:n asetustoimien suorittamista.
- Laita SW3:n bit1 päälle.

(2) Central controller ID:n tarkistaminen

• Jos SW1:n arvoksi asetetaan 0, central controller ID näytetään valoilla LED2–LED5.

| ○ = ON (PAALLE), ● = OFF (POIS)    |      |      |      |      |  |  |  |
|------------------------------------|------|------|------|------|--|--|--|
| Central controller ID              | LED5 | LED4 | LED3 | LED2 |  |  |  |
| Central controller ID7             | •    | •    | •    | 0    |  |  |  |
| Central controller ID8             | •    |      | 0    | •    |  |  |  |
| Central controller ID9             | •    |      | 0    | 0    |  |  |  |
| Central controller ID10            | •    | 0    | •    | •    |  |  |  |
| Central controller ID11            | •    | 0    | •    | 0    |  |  |  |
| Central controller ID12            | •    | 0    | 0    | •    |  |  |  |
| Central controller ID13            | •    | 0    | 0    | 0    |  |  |  |
| Central controller ID14            | 0    | •    | •    | •    |  |  |  |
| Central controller ID15            | 0    |      | •    | 0    |  |  |  |
| Central controller ID16            | 0    |      | 0    | •    |  |  |  |
| Central controller ID17            | 0    |      | 0    | 0    |  |  |  |
| Central controller ID18            | 0    | 0    | •    | •    |  |  |  |
| Central controller ID19            | 0    | 0    | •    | 0    |  |  |  |
| Central controller ID20 (alkuarvo) | 0    | 0    | 0    | •    |  |  |  |
| Vanha ohjain                       | 0    | 0    | 0    | 0    |  |  |  |

(3) Central controller ID:n vaihto

- Vaihda SW1 1-F:ään ja paina SW4-kytkintä.
- Jos käytät Modbus-käyttöliittymää, jonka keskusohjauslaite ei ole Uh Line -yhteensopiva, aseta "vanhaksi ohjaimeksi".

| Central controller ID              | SW1 |
|------------------------------------|-----|
| Central controller ID7             | 1   |
| Central controller ID8             | 2   |
| Central controller ID9             | 3   |
| Central controller ID10            | 4   |
| Central controller ID11            | 5   |
| Central controller ID12            | 6   |
| Central controller ID13            | 7   |
| Central controller ID14            | 8   |
| Central controller ID15            | 9   |
| Central controller ID16            | А   |
| Central controller ID17            | В   |
| Central controller ID18            | С   |
| Central controller ID19            | D   |
| Central controller ID20 (alkuarvo) | E   |
| Vanha ohjain                       | F   |

#### HUOMIO

Koska Uh Line -yhteensopiva keskusohjauslaite käyttää ylempää central controller ID:tä, central controller ID1:n asettaminen ID6:ksi ei onnistu Modbus-käyttöliittymällä.

(4) Central controller ID:n asetustilan lopettaminen

- Laita SW3:n bit1 pois päältä.
- Palauta SW1:n arvo Modbus-oheisosoitteen arvoa vastaavaksi.

#### TÄRKEÄÄ

Välittömästi sen jälkeen, kun Modbus-käyttöliittymän virta on kytketty päälle, SW1:n arvona on Modbus-oheisosoite.

Jos SW1:n arvona on central controller ID tai 0 silloin kun virta kytketään päälle, Modbus-käyttöliittymä ei toimi oikein.

Kun lopetat central controller ID:n asetustilan, muista palauttaa Modbus-oheisosoitteen arvo SW1:n arvoksi.

# 7 Koekäytön tarkastus

# Ennen koekäytön aloittamista

- · Aseta sisäyksikön keskusohjauksen osoite siten, että se ei vastaa minkään toisen sisäyksikön osoitetta.
- Muista painaa Modbus-käyttöliittymässä olevaa nollauskytkintä SW7, kun sisäyksikön keskusohjauksen osoitteen asetusta on muutettu tai kun on lisätty uusi osoite.

### ■ Koekäyttö

- (1) Tarkista Modbus-käyttöliittymän ja sisäyksikön tai TCB-IFCG1TLE:n välisen tietoliikenteen tila LED5:llä. Tarkista, että Modbus-käyttöliittymän ja jokaisen kytketyn sisäyksikön tai TCB-IFCG1TLE:n välinen tietoliikenneyhteys toimii normaalisti valitsemalla sisäyksikkö tai TCB-IFCG1TLE käyttäen kytkimiä SW1 - SW3. Tarkastustoimenpiteet:
  - Aseta kytkimen SW3 bitti2 arvoon "ON" (PÄÄLLE) normaalin toiminnan aikana.
  - Aseta kohdesisäyksikön keskusohjauksen osoite SW1:llä ja SW2:lla. Aseta kohdesisäyksikön keskusohjauksen osoite SW1:llä ja SW2:lla alla olevan taulukon "Sisäyksikön keskusohjauksen osoitteen ja SW1/SW2:n asetus" mukaisesti.
  - Tietoliikenteen tila ilmaistaan LED5:llä.

| Sisäyksikön tietoliikenteen tila | LED5             | Huomautuksia                                                                             |
|----------------------------------|------------------|------------------------------------------------------------------------------------------|
| Normaali                         | Palaa            |                                                                                          |
| Virhe                            | Vilkkuu          | Tietoliikenneyhteys sisäyksikköön on muodostettu aiemmin, mutta se on nyt pois käytöstä. |
| Virheellinen sisäyksikkö         | Valo<br>sammunut | Tietoliikenneyhteyttä sisäyksikköön ei ole koskaan muodostettu.                          |

• Sisäyksikön kanssa tapahtuvan tiedonsiirron protokolla tuodaan näkyviin LED4:lla.

| Protokolla tiedonsiirtoon<br>sisäyksikön kanssa               | LED4           | Huomaa                                                                                                    |
|---------------------------------------------------------------|----------------|----------------------------------------------------------------------------------------------------|
| Uh Line -linjan välityksellä tapahtuvassa<br>tiedonsiirrossa  | On<br>(päällä) | Kun Modbus-käyttöliittymän ja asiaankuuluvan sisäyksikön välillä tapahtuu tiedonsiirtoa Uh Line -linjan välityksellä.                      |
| Vanhaan tiedonsiirtoprotokollaan perustuvassa tiedonsiirrossa | Vilkkuu        | Kun Modbus-käyttöliittymän ja asiaankuuluvan sisäyksikön<br>välillä tapahtuu vanhaan tiedonsiirtoprotokollaan perustuvaa<br>tiedonsiirtoa. |

(Esimerkki) Tarkista sisäyksikön ja keskusohjauksen osoitteen 41 välisen tietoliikenteen tila. Aseta SW3:n bitti2 arvoon "ON" (PÄÄLLE), SW2 asentoon "2" ja SW1 asentoon "8".

Sisäyksikön tai TCB-IFCG1TLE:n keskusohjauksen osoitteen ja SW1/SW2:n asetus

| Sisäyksikön<br>keskusohjauksen<br>osoite | SW2 | SW1 | Sisäyksikön<br>keskusohjauksen<br>osoite | SW2 | SW1 | Sisäyksikön<br>keskusohjauksen<br>osoite | SW2 | SW1 | Sisäyksikön<br>keskusohjauksen<br>osoite | SW2 | SW1 |
|------------------------------------------|-----|-----|------------------------------------------|-----|-----|------------------------------------------|-----|-----|------------------------------------------|-----|-----|
| 1                                        | 0   | 0   | 17                                       | 1   | 0   | 33                                       | 2   | 0   | 49                                       | 3   | 0   |
| 2                                        | 0   | 1   | 18                                       | 1   | 1   | 34                                       | 2   | 1   | 50                                       | 3   | 1   |
| 3                                        | 0   | 2   | 19                                       | 1   | 2   | 35                                       | 2   | 2   | 51                                       | 3   | 2   |
| 4                                        | 0   | 3   | 20                                       | 1   | 3   | 36                                       | 2   | 3   | 52                                       | 3   | 3   |
| 5                                        | 0   | 4   | 21                                       | 1   | 4   | 37                                       | 2   | 4   | 53                                       | 3   | 4   |
| 6                                        | 0   | 5   | 22                                       | 1   | 5   | 38                                       | 2   | 5   | 54                                       | 3   | 5   |
| 7                                        | 0   | 6   | 23                                       | 1   | 6   | 39                                       | 2   | 6   | 55                                       | 3   | 6   |
| 8                                        | 0   | 7   | 24                                       | 1   | 7   | 40                                       | 2   | 7   | 56                                       | 3   | 7   |
| 9                                        | 0   | 8   | 25                                       | 1   | 8   | 41                                       | 2   | 8   | 57                                       | 3   | 8   |
| 10                                       | 0   | 9   | 26                                       | 1   | 9   | 42                                       | 2   | 9   | 58                                       | 3   | 9   |
| 11                                       | 0   | А   | 27                                       | 1   | А   | 43                                       | 2   | А   | 59                                       | 3   | А   |
| 12                                       | 0   | В   | 28                                       | 1   | В   | 44                                       | 2   | В   | 60                                       | 3   | В   |

| Sisäyksikön<br>keskusohjauksen<br>osoite | SW2 | SW1 | Sisäyksikön<br>keskusohjauksen<br>osoite | SW2 | SW1 | Sisäyksikön<br>keskusohjauksen<br>osoite | SW2 | SW1 | Sisäyksikön<br>keskusohjauksen<br>osoite | SW2 | SW1 |
|------------------------------------------|-----|-----|------------------------------------------|-----|-----|------------------------------------------|-----|-----|------------------------------------------|-----|-----|
| 13                                       | 0   | С   | 29                                       | 1   | С   | 45                                       | 2   | С   | 61                                       | 3   | С   |
| 14                                       | 0   | D   | 30                                       | 1   | D   | 46                                       | 2   | D   | 62                                       | 3   | D   |
| 15                                       | 0   | Е   | 31                                       | 1   | Е   | 47                                       | 2   | Е   | 63                                       | 3   | E   |
| 16                                       | 0   | F   | 32                                       | 1   | F   | 48                                       | 2   | F   | 64                                       | 3   | F   |
| 65                                       | 4   | 0   | 81                                       | 5   | 0   | 97                                       | 6   | 0   | 113                                      | 7   | 0   |
| 66                                       | 4   | 1   | 82                                       | 5   | 1   | 98                                       | 6   | 1   | 114                                      | 7   | 1   |
| 67                                       | 4   | 2   | 83                                       | 5   | 2   | 99                                       | 6   | 2   | 115                                      | 7   | 2   |
| 68                                       | 4   | 3   | 84                                       | 5   | 3   | 100                                      | 6   | 3   | 116                                      | 7   | 3   |
| 69                                       | 4   | 4   | 85                                       | 5   | 4   | 101                                      | 6   | 4   | 117                                      | 7   | 4   |
| 70                                       | 4   | 5   | 86                                       | 5   | 5   | 102                                      | 6   | 5   | 118                                      | 7   | 5   |
| 71                                       | 4   | 6   | 87                                       | 5   | 6   | 103                                      | 6   | 6   | 119                                      | 7   | 6   |
| 72                                       | 4   | 7   | 88                                       | 5   | 7   | 104                                      | 6   | 7   | 120                                      | 7   | 7   |
| 73                                       | 4   | 8   | 89                                       | 5   | 8   | 105                                      | 6   | 8   | 121                                      | 7   | 8   |
| 74                                       | 4   | 9   | 90                                       | 5   | 9   | 106                                      | 6   | 9   | 122                                      | 7   | 9   |
| 75                                       | 4   | А   | 91                                       | 5   | А   | 107                                      | 6   | А   | 123                                      | 7   | А   |
| 76                                       | 4   | В   | 92                                       | 5   | В   | 108                                      | 6   | В   | 124                                      | 7   | В   |
| 77                                       | 4   | С   | 93                                       | 5   | С   | 109                                      | 6   | С   | 125                                      | 7   | С   |
| 78                                       | 4   | D   | 94                                       | 5   | D   | 110                                      | 6   | D   | 126                                      | 7   | D   |
| 79                                       | 4   | Е   | 95                                       | 5   | Е   | 111                                      | 6   | Е   | 127                                      | 7   | Е   |
| 80                                       | 4   | F   | 96                                       | 5   | F   | 112                                      | 6   | F   | 128                                      | 7   | F   |

(2) Tarkista Modbus-käyttöliittymän ja ulkoyksikön välisen tietoliikenteen tila LED5:llä. Tarkista, että Modbus-käyttöliittymän ja jokaisen kytketyn ulkoyksikön välinen tietoliikenneyhteys toimii normaalisti valitsemalla ulkoyksikkö käyttäen kytkimiä SW1–SW3.

Tarkastustoimenpiteet:

- Aseta SW3:n bitti2 arvoon "ON" (PÄÄLLE) normaalin toiminnan aikana.
- Aseta kohteena olevan ulkoyksikön linjaosoite SW1:llä ja SW2:lla.
   Aseta SW1 ja SW2 alla olevan taulukon, "Ulkoyksikön linjaosoite ja SW1/SW2-asetus", mukaisesti.
- Tietoliikenteen tila ilmaistaan LED5:llä.

| Ulkoyksikön tietoliikenteen tila | LED5             | Huomautuksia                                                                                |
|----------------------------------|------------------|---------------------------------------------------------------------------------------------|
| Normaali                         | Palaa            | Kun Modbus-käyttöliittymän ja ulkoyksikön välillä tapahtuu tiedonsiirtoa.                   |
| Virhe                            | Vilkkuu          | Tietoliikenneyhteys ulkoyksikköön on muodostettu<br>aiemmin, mutta se on nyt pois käytöstä. |
| Virheellinen ulkoyksikkö         | Valo<br>sammunut | Tietoliikenneyhteyttä ulkoyksikköön ei ole koskaan muodostettu.                             |

• Ulkoyksikön kanssa tapahtuvan tiedonsiirron protokolla tuodaan näkyviin LED4:llä.

| Protokolla tiedonsiirtoon ulkoyksikön kanssa                  | LED4           | Huomaa                                                                                                    |
|---------------------------------------------------------------|----------------|----------------------------------------------------------------------------------------------------|
| Uh Line -linjan välityksellä tapahtuvassa<br>tiedonsiirrossa  | On<br>(päällä) | Kun Modbus-käyttöliittymän ja asiaankuuluvan ulkoyksikön välillä tapahtuu tiedonsiirtoa Uh Line -linjan välityksellä.                      |
| Vanhaan tiedonsiirtoprotokollaan perustuvassa tiedonsiirrossa | Vilkkuu        | Kun Modbus-käyttöliittymän ja asiaankuuluvan ulkoyksikön<br>välillä tapahtuu vanhaan tiedonsiirtoprotokollaan perustuvaa<br>tiedonsiirtoa. |

(Esimerkki) Tarkista ulkoyksikön, jonka linja-osoite on 10, tietoliikenteen tila. Aseta SW3:n bitti1 arvoon "ON" (PÄÄLLE), SW2 arvoon "8" ja SW1 arvoon "9".

| Ulkoyksikön linjaosoite | SW2 | SW1 | Ulkoyksikön linjaosoite | SW2 | SW1 |
|-------------------------|-----|-----|-------------------------|-----|-----|
| 1                       | 8   | 0   | 17                      | 9   | 0   |
| 2                       | 8   | 1   | 18                      | 9   | 1   |
| 3                       | 8   | 2   | 19                      | 9   | 2   |
| 4                       | 8   | 3   | 20                      | 9   | 3   |
| 5                       | 8   | 4   | 21                      | 9   | 4   |
| 6                       | 8   | 5   | 22                      | 9   | 5   |
| 7                       | 8   | 6   | 23                      | 9   | 6   |
| 8                       | 8   | 7   | 24                      | 9   | 7   |
| 9                       | 8   | 8   | 25                      | 9   | 8   |
| 10                      | 8   | 9   | 26                      | 9   | 9   |
| 11                      | 8   | A   | 27                      | 9   | A   |
| 12                      | 8   | В   | 28                      | 9   | В   |
| 13                      | 8   | С   | 29                      | 9   | С   |
| 14                      | 8   | D   | 30                      | 9   | D   |
| 15                      | 8   | E   | 31                      | 9   | E   |
| 16                      | 8   | F   | 32                      | 9   | F   |

Ulkoyksikön linjaosoite ja SW1/SW2-asetus

#### HUOMIO

Ulkoyksikön linjaosoitteet 29–32 eivät ole käytössä ilmastointilaitteen (usean laitteen järjestelmä) kanssa.

#### (3) Tarkista Modbus-käyttöliittymän ja Modbus Masterin välisen tietoliikenteen tila.

Tarkista, että tietoliikenne Modbus-käyttöliittymän kanssa toimii normaalisti.

Kun SW3:n bitti2 on asetettu "OFF" (POIS), Modbus Masterin tietoliikenneyhteyden tila ilmaistaan LED5:llä.

| Modbus Masterin tietoliikenneyhteyden tila | LED5             | Huomautuksia                                                       |
|--------------------------------------------|------------------|--------------------------------------------------------------------|
| Normaali vastaanotto                       | Palaa            | Palaa yhden sekunnin ajan                                          |
| Virhe                                      | Valo<br>sammunut | On esiintynyt tietoliikennevirhe tai tietoja ei ole vastaanotettu. |

### ■ LED-merkkivalo normaalin toiminnan aikana

| LED  |                                            | Kuvaus                                        |
|------|--------------------------------------------|-----------------------------------------------|
| LED1 | Virran merkkivalo                          | Palaa, kun virta on päällä.                   |
| LED2 | RS-485-tietoliikenteen tilan merkkivalo    | Vilkkuu RS-485-tietoliikenneyhteyden aikana.  |
| LED3 | Uh Line-tietoliikenteen tilan merkkivalo   | Vilkkuu Uh Line-tietoliikenneyhteyden aikana. |
| LED4 | Uh Line-tietoliikenteen virheen merkkivalo | Palaa tilapäisesti, kun Uh Line on varattu.   |
| LED5 | TESTI-merkkivalo                           | Käytetään koekäyttötilassa.                   |

#### Manufacturer / Importer

Name of manufacturer (制造商) **Toshiba Carrier Corporation** 东芝开利株式会社 Address, city, country (住址) 72-34 Horikawa-cho, Saiwai-ku, Kawasaki-shi, Kanagawa-ken 212-0013, JAPAN 神奈川県川崎市幸区堀川町 72 番地 34

Name of the Importer/Distributor in EU

Toshiba Carrier EUROPE S.A.S

Address, city, country

Route de Thil 01120 Montluel FRANCE

Name of the Importer/Distributor in UK

Toshiba Carrier UK Ltd

Address, city, country

Porsham Close, Belliver Industrial Estate,

PLYMOUTH, Devon, PL6 7DB. United Kingdom

在中国的进口商 / 分销商名称

东芝开利空调销售(上海)有限公司

地址,城市,国家

上海市西藏中路 268 号来福士广场办公楼 501 室

# Toshiba Carrier Corporation 336 TADEHARA, FUJI-SHI, SHIZUOKA-KEN 416-8521 JAPAN

DEC0309112-1